# How to set up your bank account on Squadi

## Step 1: Login to the app

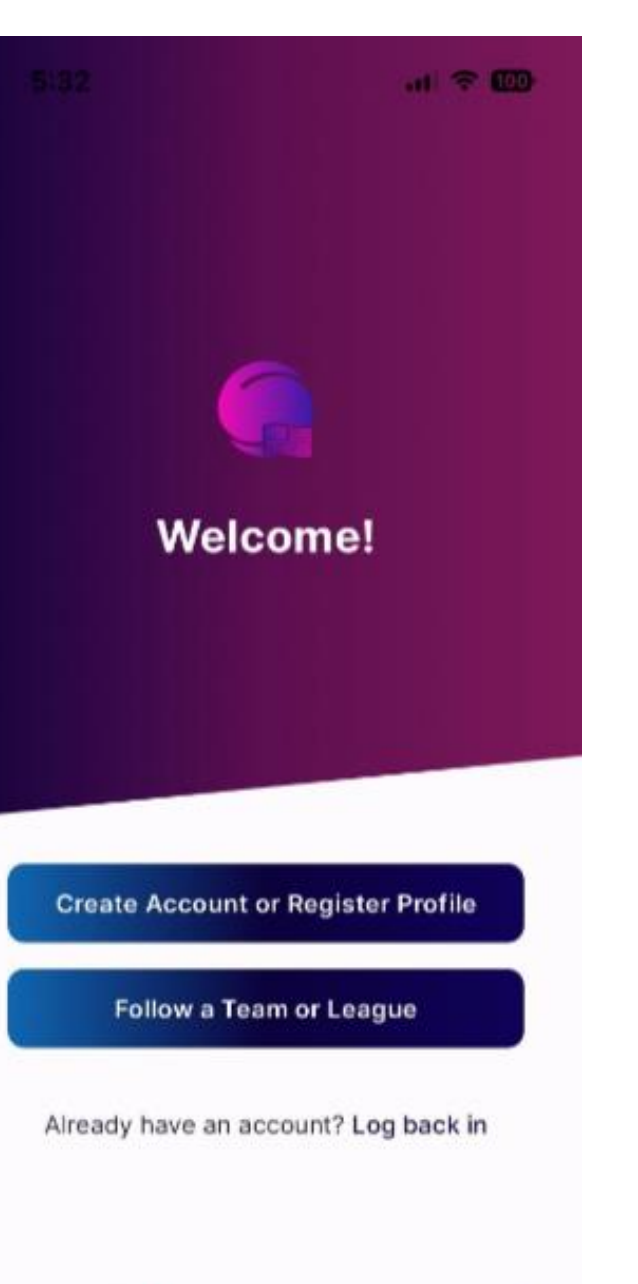

F

Updates

Schedules

\*\*\* More

Home

Q

# Step 2: Navigate to More > My profile > My Payment Methods

| ComparisonMy App ProfileMy Full ProfileMy Payment MethodsMy RolesUpdate PasswordAdd Competition      | 3:54               |   |
|----------------------------------------------------------------------------------------------------|--------------------|---|
| My App Profile   My Full Profile   My Payment Methods   My Roles   Update Password   Add Competition | C Profile          |   |
| My Full ProfileMy Payment MethodsMy RolesUpdate PasswordAdd Competition                              | My App Profile     | * |
| My Payment Methods > My Roles > Update Password > Add Competition >                                  | My Full Profile    | > |
| My Roles > Update Password > Add Competition >                                                       | My Payment Methods | > |
| Update Password ><br>Add Competition >                                                               | My Roles           | > |
| Add Competition >                                                                                    | Update Password    | > |
|                                                                                                    | Add Competition    | > |
|                                                                                                    |                    |   |
|                                                                                                    |                    |   |
|                                                                                                    |                    |   |

## Step 3: Select "Upload Bank Account"

×

My Payment Methods

You do not have any payment methods set up.

If you've used Afterpay for your payments, please use the

Afterpay website to update your details.

**Referee/Official Payments** 

**Upload Bank Account** 

#### Step 4: Complete & Verify your details

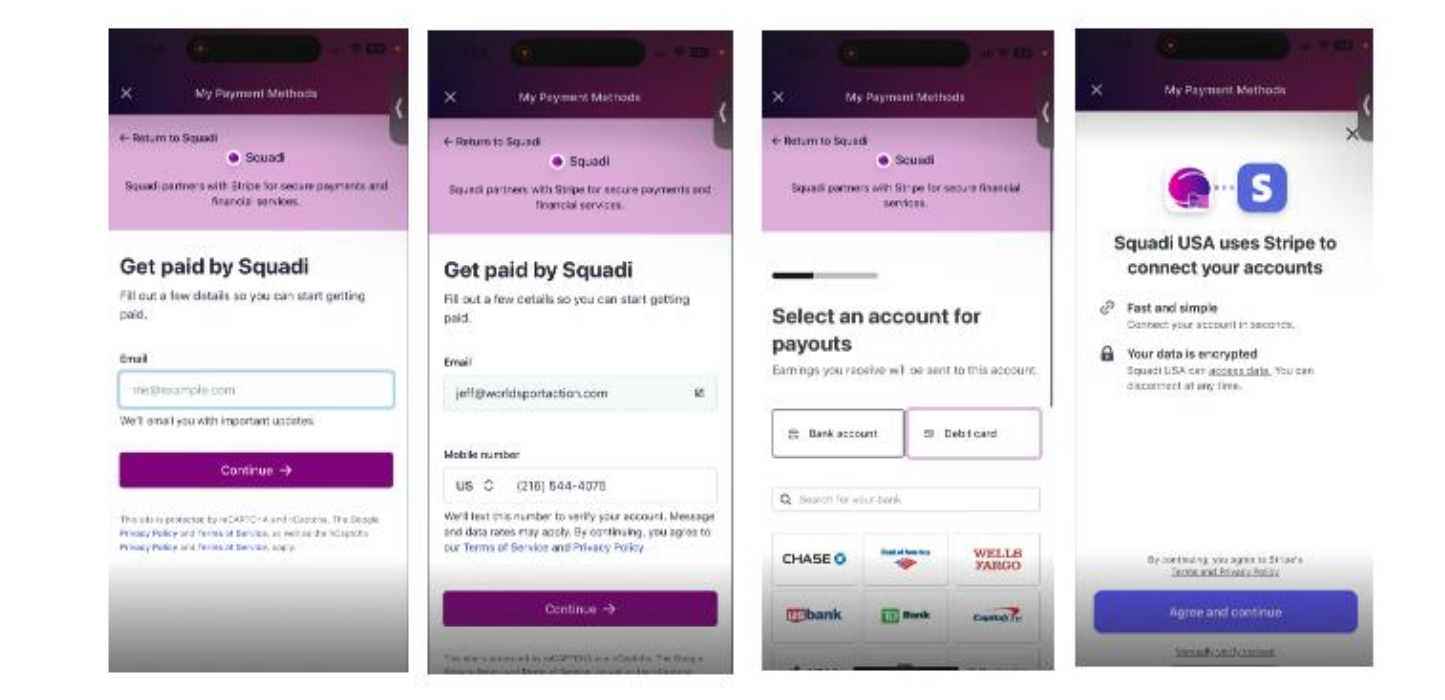

**Please note:** You will be able to do this via the app or online following the same steps – Here is the online link you can login to if you prefer to complete this via web browser. <u>https://registration.us.squadi.com/userPersonal</u>